| <b>古娘ぬ午印を曲げたい</b> | No. : 162-2 |    |  |
|-------------------|-------------|----|--|
| 国際、人口を囲いたく        | PCクラブ       | 20 |  |
|                   | 伊藤          | 嘉明 |  |

直線や矢印を描く。

[挿入]タブの[図形]をクリックし、「線」にある「矢印」または「直線」を選択。

| 🔀 🗐 🕫 - 😢 - 🐸 🗎 i 🛍 🔯 i-                           | and the second second second second second second second second second second second second second second second                                                                                                    | X 3 7 * P                                                  | - 🚅 💵 1 | 🛍 🙆 i =              |      | B   | ook3 - Microso |
|----------------------------------------------------|----------------------------------------------------------------------------------------------------|------------------------------------------------------------|---------|----------------------|------|-----|----------------|
| ファイル ホーム 挿入 ページレ                                   | イアウト 数式 データ 校開 表示 開き                                                                                                    | ファイル ホーム                                                   | 調入 -    | ページ レイアウト            | ト 副式 | テーク | 校開 表示          |
| ビボットテーブル テーブル 回 かりゅプ                               | The sector of the sector of the se |                                                            |         | 回形の編集。<br>テキスト ポックス。 | _    | _   |                |
| - P-h                                              | Sayh* * * *                                                                                                    |                                                            | 国形の挿入   |                      |      | 1   | 形のスタイル         |
| テーブル                                               | 最近使用した図形                                                                                                    | 直線矢印コネ                                                     | 092 ×   | - fx                 |      |     |                |
| A1 + (*                                            |                                                                                                    | A A                                                        | в       | C                    | D    | E   | F              |
| A B C<br>1<br>2<br>3<br>4<br>5<br>6<br>7<br>8<br>9 |                                                                                                    | 1<br>2<br>3<br>4<br>5<br>6<br>7<br>7<br>8<br>9<br>10<br>11 |         |                      | ٩    | ~   |                |

←直線と矢印を描画

これらの直線や矢印を曲げよう・・・と思い「図形の編集」ボタンを見ると・・・グレーで使用できない。

直線や矢印をフリーフォームで描く

1. [挿入]タブの[図形]をクリックし、「線」にある「フリーフォーム」を選択。

2. 開始点でクリックし、終了点でダブルクリックして直線を描画しました。

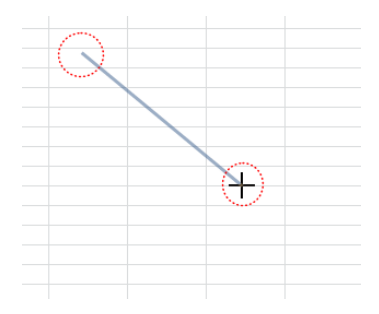

3.描画ツール リボンを選択し、[図形の挿入]→[図形の編集]→[頂点の編集]を選択

4.描画ツール リボンを選択し、[図形の編集]→[頂点の編集]を選択。

5.曲げたい箇所をドラッグして、まがった直線を作成。

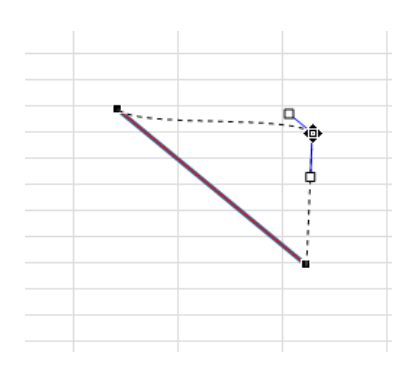

|     |      | ARXING BUILDER                   | - 777   |  |
|-----|------|----------------------------------|---------|--|
| A1  | ¥ (* |                                  | -0-4-   |  |
| A A | B    | 01111                            | G       |  |
|     |      | 12                               |         |  |
| 2   |      | NNN1112222                       | 16 2    |  |
| 3   |      | 四曲形                              | R.      |  |
| 4   |      | <b>HEDODDD</b>                   | 71-78-1 |  |
| 5   |      | 10+100                           |         |  |
| 8   |      | REO AN GAAGE                     | 0.00    |  |
| 7   |      |                                  |         |  |
| 3   |      |                                  |         |  |
|     |      | TELETINE TOOLS AT LETISTICS AN C | sil co  |  |

□
 □
 □
 □
 □
 □
 □
 □
 □
 □
 □
 □
 □
 □
 □
 □
 □
 □
 □
 □
 □
 □
 □
 □
 □
 □
 □
 □
 □
 □
 □
 □
 □
 □
 □
 □
 □
 □
 □
 □
 □
 □
 □
 □
 □
 □
 □
 □
 □
 □
 □
 □
 □
 □
 □
 □
 □
 □
 □
 □
 □
 □
 □
 □
 □
 □
 □
 □
 □
 □
 □
 □
 □
 □
 □
 □
 □
 □
 □
 □
 □
 □
 □
 □
 □
 □
 □
 □
 □
 □
 □
 □
 □
 □
 □
 □
 □
 □
 □
 □
 □
 □
 □
 □
 □
 □
 □
 □
 □
 □
 □
 □
 □
 □
 □
 □
 □
 □
 □
 □
 □
 □
 □
 □
 □
 □
 □
 □
 □
 □
 □
 □
 □
 □
 □
 □
 □
 □
 □
 □
 □
 □
 □
 □
 □
 □
 □
 □
 □
 □
 □
 □
 □
 □
 □
 □
 □
 □
 □
 □
 □
 □
 □
 □
 □
 □
 □
 □
 □
 □
 □
 □
 □
 □
 □
 □
 □
 □
 □
 □
 □
 □
 □
 □
 □
 □
 □
 □
 □
 □
 □
 □
 □
 □
 □
 □
 □
 □
 □
 □
 □
 □
 □
 □
 □
 □
 □
 □
 □
 □
 □
 □
 □
 □
 □
 □
 □
 □
 □
 □
 □
 □
 □
 □
 □
 □
 □
 □
 □
 □
 □
 □
 □
 □
 □
 □
 □
 □
 □
 □
 □
 □
 □
 □
 □
 □
 □
 □
 □
 □
 □
 □
 □
 □
 □
 □
 □
 □
 □
 □
 □
 □
 □
 □
 □
 □
 □
 □
 □
 □
 □
 □
 □
 □
 □
 □
 □
 □
 □
 □
 □
 □
 □
 □
 □
 □
 □
 □
 □
 □
 □
 □
 □
 □
 □
 □
 □
 □
 □
 □
 □
 □
 □
 □
 □
 □
 □
 □
 □
 □
 □
 □
 □
 □
 □
 □
 □
 □
 □
 □
 □
 □
 □
 □
 □
 □
 □
 □
 □
 □
 □
 □
 □
 □
 □
 □
 □
 □
 □
 □

2021.02.17

| 日本 1 (1) (1) (1) (1) (1) (1) (1) (1) (1) ( | の編集(E)<br>ゆの再接続(I) V |
|--------------------------------------------|----------------------|
| フリーフォーム 9 マロ                               | Te                   |
|                                            |                      |
| A B                                        | C D                  |
| 1                                          |                      |
| 2                                          |                      |
| 3                                          |                      |
| 4                                          |                      |
| 5                                          |                      |
| 6                                          |                      |
| 7                                          |                      |
| 8                                          |                      |
| 9                                          |                      |
| 10                                         | 0 0                  |
| 11 (o) klażó                               |                      |

| 🗶 I 🛛 | - 17 · (° · | 🐸 🗋 🛙 🛍 | i <u>à</u> i≂ |         | B   |
|-------|-------------|---------|---------------|---------|-----|
| ファイ   | ル ホーム       | 挿入      | ページレイアウ       | ット 数式   | データ |
| A     |             |         | 形の編集・         |         |     |
|       | 114         | 🕂 🖸 👘   | 図形の変更(▶       | l) → †  |     |
| G '   | 3775        |         | 1百占の編住(F      | 1       |     |
|       | E           | 那の挿見る   | コネカカの雨塔       | = (- h3 | ×   |
| フ     | リーフォーム      | .9      | Jx            | 02(1)   |     |
| 1.4   | A           | B       | С             | D       | E   |
| 1     |             |         |               |         |     |
| 2     |             |         |               | 0       |     |
| 3     |             |         | 0             |         | 0   |
| 4     |             |         |               |         | Y   |
| 5     |             |         |               |         |     |
| 6     |             |         |               |         |     |
| 7     |             |         |               |         |     |
| 8     |             |         |               |         |     |
| 9     |             |         |               |         |     |
| 10    |             |         | 0             |         |     |
| 11    | (o)よねさん     |         |               |         |     |
|       |             |         |               |         |     |

6.曲線になっている部分を直線にしたいので、曲線部分を右クリックして[線分を伸ばす]を

実行。

7.折れ線ができました。

|  | 1 |
|--|---|
|  |   |
|  |   |
|  |   |

|   | B I 🔳 🗮 🗮 📥 - 🆄 - 🗹 |
|---|---------------------|
|   | 頂点の追加( <u>A</u> )   |
|   | 線分の削除( <u>L</u> )   |
|   | 開いたパス(N)            |
|   | 閉じたパス(上)            |
| f | 線分を伸ばす( <u>S</u> )  |
|   | 線分を曲げる( <u>C</u> )  |
|   | 頂点編集の終了(E)          |

8.矢印にしてみます。

描画ツール リボンを選択し、[図形の枠線]→[矢印]→[矢印スタイル3]を選択しました。

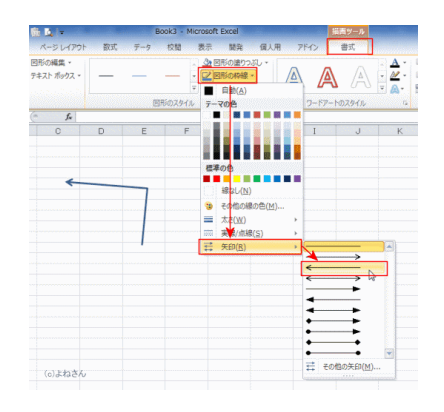

9.折れた矢印ができました。枠線の色や太さを適切に修正すれば完成です。

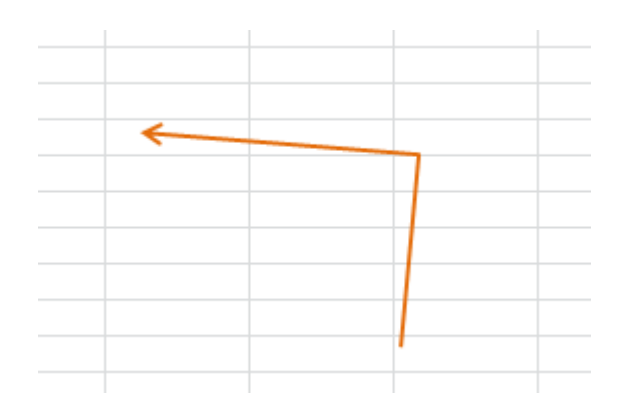

№.:162-2 PCクラブ 2021.02.17 伊藤 嘉明

## フリーフォームで作成した折れ曲がった矢印を

クリック

クリック

テレクリック

フリーフォームで折れ線を作成。
 クリックとクリックの間は
 マウスのボタンから
 手をつないで離す。

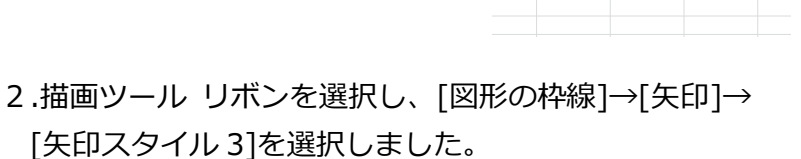

## 滑らかな曲線の矢印にしたい

1.下図の状態の折れ線矢印を作成。

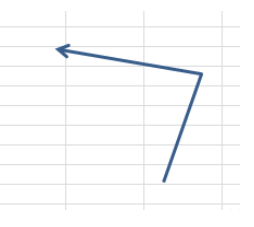

2.描画ツール リボンを選択し、[図形の編集]→[頂点の編集]

## を選択。

3.頂点を<mark>右クリック</mark>し、「頂点を中心にスムージングする」 を実行。

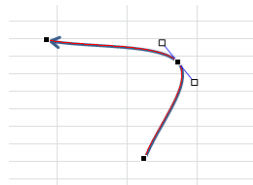

5.頂点や補助線をドラッグすると変形ができる。

6.枠線の色や効果を付けて完成です。

4. 滑らかな曲線の矢印になりました。

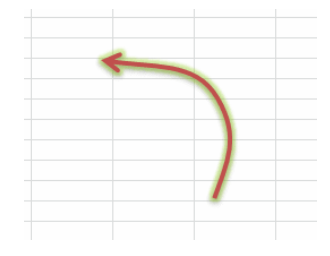

| 6 L I-               | -  | Bo  | ok3 - Mic | rosoft Excel                                                                                                    |                               | 1          | 調響ツール   |                                                           |
|----------------------|----|-----|-----------|----------------------------------------------------------------------------------------------------|-------------------------------|------------|---------|-----------------------------------------------------------|
| ページレイアウト             | 歌式 | データ | 校開        | 表示 開発                                                                                                    | 個人用                           | 7540       | 書式      |                                                           |
| 回形の編集。<br>テキスト ポックス。 | —  |     |           | ▲ 回形の塗り<br>2 回形の料線<br>■ 目前(A)<br>テーマの色                                                                                                    | 232 × 7                       | A<br>2-67- | A       | • <u>▲</u> •<br>• <u></u> <u>▲</u> •<br>• <u>▲</u> •<br>• |
| e fe                 |    |     |           |                                                                                                    |                               |            |         |                                                           |
| <ul> <li></li> </ul> | D  | E   | F         | 2700年<br>18月1(日<br>19日本<br>19日本<br>1<br>日本<br>1<br>日本<br>1<br>日<br>1<br>日 | i)<br>都尔也(Y)<br>意( <u>5</u> ) |            |         | К<br>А<br>У                                               |
| (。)よねさん              |    |     |           |                                                                                                    |                               | ≓ ₹0       | 他の矢印(M) | -                                                         |

| 🐹 🔛 🖌                                    | 9 - 🏱 - 🞽                       |                    | ii <u>(</u> ]-    |        |     |
|------------------------------------------|---------------------------------|--------------------|-------------------|--------|-----|
| ファイル                                     | ホーム                             | 挿入                 | ページ レイアウ          | ト 数式   | データ |
|                                          |                                 | . <mark>C</mark> I | 図形の編集→            |        |     |
|                                          | ∟∟¢₽                            | · 🖗                | 図形の変更( <u>N</u> ) | ) >    |     |
| 63                                       | $\mathcal{N} \{ \mathcal{N} \}$ | - 2                | 頂点の編集(E)          |        |     |
|                                          | 図形の                             | 神じ                 | コネクタの再接続          | ŧ(⊥)\$ |     |
| フリー                                      | フォーム9                           | -                  | Jx                |        |     |
| 1. 1. 1. 1. 1. 1. 1. 1. 1. 1. 1. 1. 1. 1 |                                 | -                  |                   |        |     |

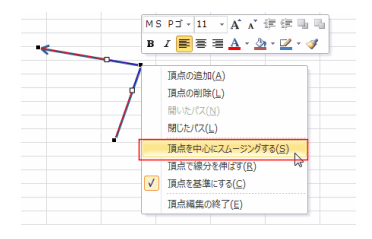

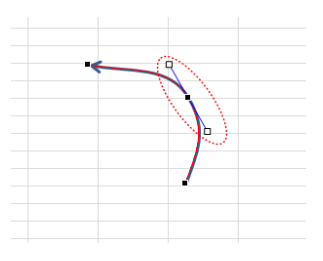